# **Troubleshooting Guide for** WS2H, WS2HF, and WS3 Control Valves

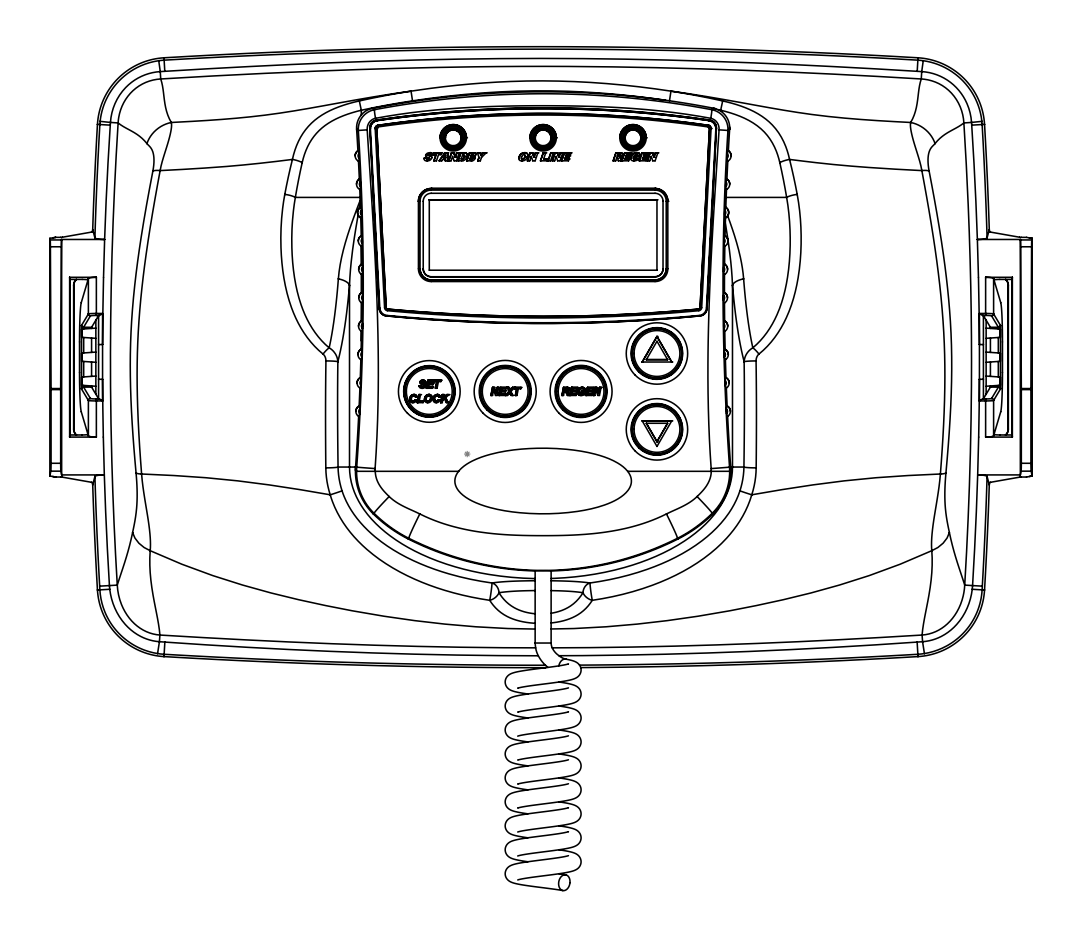

## WS2H, WS2HF, and WS3 Error Codes

| Possible Errors |                                                          |  |
|-----------------|----------------------------------------------------------|--|
| Code            | Description                                              |  |
| 1001            | No Encoder Pulses                                        |  |
| 1002            | Unexpected Stall, Main Drive                             |  |
| 1003            | Run Time Too Long, Main Drive                            |  |
| 14001           | Message Queue Full                                       |  |
| 15003           | Run Time Too Long, Bypass Drive                          |  |
| 15010           | Run Time Too Short, Bypass Drive Could Not Drive Offline |  |
| 15011           | Run Time Too Short, Bypass Drive Could Not Drive Online  |  |
| 16001           | Communication Lost With Unit 2                           |  |
| 16002           | Communication Lost With Unit 3                           |  |
| 16003           | Communication Lost With Unit 4                           |  |
| 18000           | Reset Performed                                          |  |
| 18001           | Power Loss                                               |  |
| 18002           | Power Restored                                           |  |
| 20001           | Run time too long, AUX drive                             |  |
| 20002           | Run time too short during unwind, AUX drive              |  |
| 20011           | Run time too short, AUX drive                            |  |
| 21XXX           | System recovery from memory error                        |  |

| Problem                                                                                                   | Possible Cause                                                                                                    | Solution                                                                                                    |
|----------------------------------------------------------------------------------------------------|----------------------------------------------------------------------------------------------------|----------------------------------------------------------------------------------------------------|
| 1. No Display on POD                                                                                      | <ul> <li>a. No power at electric outlet</li> <li>b. Control valve Power Adapter<br/>not plugged into outlet or power<br/>cord end not connected to PC<br/>board</li> <li>c. Improper power supply</li> <li>d. Poor connection between POD<br/>connector and PC Board.</li> </ul> | <ul> <li>a. Repair outlet or use working outlet</li> <li>b. Plug Power Adapter into outlet or<br/>connect power cord end to PC<br/>Board connection</li> <li>c. Verify proper voltage is being<br/>delivered to PC Board</li> <li>d. Check connector on POD, possible<br/>broken wire or terminal pin not<br/>inserted properly in connector.<br/>Clean pins on PC Board by plugging<br/>and unplugging the POD connector<br/>a few times to remove excess<br/>protective coating.</li> <li>e. Beplace Power Adapter</li> </ul> |
|                                                                                                    | f. Defective PC Board                                                                                                    | f. Replace PC Board                                                                                                    |
| 2. POD does not display correct time of day                                                               | <ul> <li>a. Power Adapter plugged into<br/>electric outlet controlled by light<br/>switch</li> <li>b. Tripped breaker switch and/or<br/>tripped GFI</li> <li>c. Power outage</li> <li>d. Defective PC Board</li> </ul>                                                           | <ul> <li>a. Use uninterrupted outlet</li> <li>b. Reset breaker switch and/ or GFI switch</li> <li>c. Reset time of day</li> <li>d. Beplace PC Board</li> </ul>                                                                                                    |
| 3 Display does not indicate                                                                               | a. Bypass/ isolation valve in                                                                                                    | a. Turn bypass/isolation handles to                                                                                                    |
| that water is flowing. Refer<br>to user instructions for how<br>the display indicates water<br>is flowing | <ul><li>by pass isolation valve in by pass position</li><li>b. Meter is not connected to meter connection on PC Board</li></ul>                                                                                                    | <ul> <li>b. Connect meter to three pin<br/>connection labeled FLOW on PC<br/>Board</li> </ul>                                                                                                    |
|                                                                                                    | <ul><li>c. Restricted/ stalled meter turbine</li><li>d. Meter wire not installed securely<br/>into three pin connector</li></ul>                                                                                                    | <ul> <li>c. Remove meter and check for<br/>rotation or foreign material</li> <li>d. Verify meter cable wires are installed<br/>securely into three pin connector</li> </ul>                                                                                                    |
|                                                                                                    | e. Defective meter                                                                                                    | e. Replace meter                                                                                                    |
|                                                                                                    | f. Defective PC Board                                                                                                    | f. Replace PC Board                                                                                                    |
| <ol> <li>Control valve regenerates<br/>at wrong time of day</li> </ol>                                    | <ul><li>a. Power outage</li><li>b. Time of day not set correctly</li><li>c. Time of regeneration set<br/>incorrectly</li></ul>                                                                                                    | <ul><li>a. Reset time of day.</li><li>b. Reset to correct time of day</li><li>c. Reset regeneration time</li></ul>                                                                                                    |
|                                                                                                    | d. Control valve set at "on 0"<br>(immediate regeneration)                                                                                                    | d. Check programming setting and reset to dEL (for a delayed regen time)                                                                                                    |
| 5. Time of day flashes on and off                                                                         | a. Power outage occurred                                                                                                    | a. Test voltage of Lithium Coin Cell<br>Battery (new battery 3.0v+, dead<br>battery 2.75vdc). Replace battery if<br>needed and reset time of day.                                                                                                    |
| 6. Control valve does not<br>regenerate automatically<br>when the REGEN button is<br>depressed and held.  | <ul> <li>a. Defective PC Board</li> <li>b. For the case of systems,<br/>another unit in regen would not<br/>allow another unit to go into<br/>regeneration</li> </ul>                                                                                                    | a. Replace PC Board<br>b. Wait for unit in regeneration to finish                                                                                                    |

| Problem                                                                                                    | Possible Cause                                                                                                    | Solution                                                                                                    |
|----------------------------------------------------------------------------------------------------|----------------------------------------------------------------------------------------------------|----------------------------------------------------------------------------------------------------|
| 7. Control valve does not<br>regenerate automatically<br>but <b>does</b> regenerate when<br>the REGEN button is<br>depressed and held. | <ul> <li>a. Bypass/isolation valves in<br/>bypass position</li> <li>b. Meter is not connected to meter<br/>connection on PC Board</li> <li>c. Restricted/ stalled meter turbine</li> <li>d. Incorrect programming</li> <li>e. Meter wire not installed securely<br/>into three pin connectors</li> <li>f. Defective meter</li> <li>g. Defective PC Board</li> </ul>                                                                                                    | <ul> <li>a. Turn bypass/isolation valve's handles to place in service position</li> <li>b. Connect meter to three pin connection labeled FLOW on PC Board</li> <li>c. Remove meter and check for rotation or foreign material</li> <li>d. Check for programming error</li> <li>e. Verify meter cable wires are installed securely into three pin connector labeled FLOW</li> <li>f. Replace meter</li> <li>g. Replace PC Board</li> </ul> |
| 8. Hard or untreated water is being delivered                                                                                          | <ul> <li>g. bolocitie i e bourd</li> <li>Check water quality directly at unit outlet</li> <li>1) Water quality is good <ul> <li>a) Bypass/isolation valves are open or faulty</li> </ul> </li> <li>Water quality is poor <ul> <li>a) Damaged seal/stack assembly</li> <li>b) Faulty riser tube or seal</li> </ul> </li> <li>c) Control valve body type and piston type mis-matched</li> </ul> <li>Media is exhausted, water quality is poor <ul> <li>a) Higher than anticipated water usage</li> <li>b) Meter not registering</li> <li>c) No regenerant or low level of regenerant in regenerant tank</li> </ul> </li> <li>d) Control fails to draw in regenerant</li> <li>e) Water quality fluctuation</li> <li>f) Fouled media bed</li> | <ol> <li>External Bypass Leak         <ul> <li>Fully close bypass/isolation valves or replace</li> <li>Internal Bypass Leak                 <ul></ul></li></ul></li></ol>                                                                                                    |
| 9. Control valve uses too<br>much regenerant                                                                                           | <ul> <li>a. Improper refill setting or refill<br/>flow control is not sized properly</li> <li>b. Improper program settings</li> <li>c. Control valve regenerates<br/>frequently</li> </ul>                                                                                                    | <ul> <li>a. Check refill setting and check refill<br/>flow control for proper refill rate.</li> <li>b. Check program setting to make sure<br/>they are specific to the water quality<br/>and application needs</li> <li>c. Check for leaking fixtures that may<br/>be exhausting capacity or system is<br/>undersized</li> </ul>                                                                                                    |

| Problem                                            | Possible Cause                                                                                                    | Solution                                                                                                    |
|----------------------------------------------------|----------------------------------------------------------------------------------------------------|----------------------------------------------------------------------------------------------------|
| 10. Residual regenerant being delivered to service | a. Low water pressure                                                                                                    | <ul> <li>a. Check incoming water pressure</li> <li>– water pressure must remain at<br/>minimum of 25 psi</li> </ul>                                                         |
|                                                    | b. Plugged, fouled, or incorrect injector size                                                                                                    | <ul> <li>b. Inspect and clean or replace injector,<br/>or replace injector with correct size<br/>for the application</li> </ul>                                             |
|                                                    | c. Restricted drain line                                                                                                    | c. Check drain line for restrictions or debris and clean                                                                                                    |
|                                                    | d. Damaged seal/ stack assembly<br>or piston allowing leakage<br>during draw                                                                      | d. Check seal/stack assembly and piston for damage and replace                                                                                                    |
|                                                    | e. Draw time too short<br>f. Excessive refill<br>g. Vacuum leak in draw line/elbow                                                                | e. Program proper draw time needed<br>f. Program proper refill time needed<br>g. Locate vacuum leak and fix                                                                 |
| 11. Excessive water in<br>regenerant tank          | <ol> <li>Tank is being overfilled         <ul> <li>a) Improper program settings</li> <li>b) Missing refill flow controller</li> </ul> </li> </ol> | <ol> <li>Excess from fill cycle         <ul> <li>Verify program settings</li> <li>Visual inspection / measure</li> <li>volume output into container</li> </ul> </li> </ol>  |
|                                                    | <ol> <li>Previous regenerant is not<br/>being drawn out</li> </ol>                                                                                | 2) See Troubleshooting Guide #12                                                                                                    |
| 12. Control valve fails to draw in regenerant      | a. Injector is plugged                                                                                                    | a. Remove injector and clean or replace                                                                                                    |
|                                                    | <ul><li>b. Faulty regenerant piston</li><li>c. Regenerant line connection leak</li><li>d. Drain line restriction or debris</li></ul>              | <ul> <li>b. Replace regenerant piston</li> <li>c. Inspect regenerant line for air leak</li> <li>d. Inspect drain line and clean to</li> </ul>                               |
|                                                    | causes excess back pressure                                                                                                    | correct restriction                                                                                                    |
|                                                    | e. Drain line too long or too high<br>f. Low water pressure                                                                                       | <ul> <li>e. Shorten length and/or height</li> <li>f. Check incoming water pressure <ul> <li>water pressure must remain at</li> <li>minimum of 25 psi</li> </ul> </li> </ul> |
|                                                    | g. Damaged seal/stack assembly                                                                                                    | g. Inspect seal/stack assembly for<br>damage and replace                                                                                                    |
| 13. Water running to drain                         | a. Power outage during<br>regeneration or unit is currently<br>in regeneration                                                                    | a. Upon power being restored, control will finish the remaining regeneration time. Reset time of day.                                                                       |
|                                                    | b. Damaged seal/stack assembly<br>c. Piston assembly failure                                                                                      | b. Replace seal/stack assembly<br>c. Replace piston assembly                                                                                                    |
|                                                    | d. Drive cap assembly not<br>tightened properly                                                                                                   | d. Re-tighten the drive cap assembly                                                                                                    |

| Problem                                                                                                    | Possible Cause                                                                                            | Solution                                                                                                    |
|----------------------------------------------------------------------------------------------------|----------------------------------------------------------------------------------------------------|----------------------------------------------------------------------------------------------------|
| 14. Err – 1001 = Control<br>unable to sense motor<br>movement                                                             | a. Motor not inserted fully to<br>engage pinion, motor wires<br>broken or disconnected                    | a. Disconnect power, make sure motor<br>is fully engaged, check for broken<br>wires, make sure two pin connector<br>on motor is connected to the two<br>pin connection on the PC Board<br>labeled REGEN. Press NEXT and<br>REGEN buttons for about 3 seconds<br>to resynchronize software with<br>piston position.            |
|                                                                                                    | b. PC Board not properly snapped<br>into drive bracket                                                    | <ul> <li>b. Properly snap PC Board into drive<br/>bracket and then Press NEXT and<br/>REGEN buttons for about 3 seconds<br/>to resynchronize software with<br/>piston position.</li> </ul>                                                                                                    |
|                                                                                                    | <ul> <li>c. Missing reduction gears</li> <li>d. Damaged or dirty reduction gear<br/>reflectors</li> </ul> | c. Replace missing gears<br>d. Clean or replace reduction gear                                                                                                    |
|                                                                                                    | e. Faulty or dirty optics on back of PC board                                                             | e. Clean or replace PC Board                                                                                                    |
| 15. Err – 1002 = Control valve<br>motor ran too short and<br>was unable to find the<br>next cycle position and<br>stalled | a. Foreign material is lodged in control valve                                                            | <ul> <li>a. Open up control valve and pull out<br/>piston assembly and seal/ stack<br/>assembly for inspection. Press<br/>NEXT and REGEN buttons for about<br/>3 seconds to resynchronize software<br/>with piston position</li> </ul>                                                                                        |
|                                                                                                    | b. Mechanical binding                                                                                     | <ul> <li>b. Check piston and seal/ stack<br/>assembly, check reduction gears,<br/>check drive bracket and main drive<br/>gear interface. Press NEXT and<br/>REGEN buttons for about 3 seconds<br/>to resynchronize software with<br/>piston position. Check that pinion is<br/>not pressed up tight against motor.</li> </ul> |
|                                                                                                    | c. Main white drive gear too tight                                                                        | <ul> <li>c. Loosen main drive gear. Press NEXT<br/>and REGEN buttons for about 3<br/>seconds to resynchronize software<br/>with piston position. Verify free<br/>motion by rotating main drive gear</li> </ul>                                                                                                    |
|                                                                                                    | d. Improper voltage being delivered to PC Board                                                           | <ul> <li>d. Verify that proper voltage is being<br/>supplied. Press NEXT and REGEN<br/>buttons for about 3 seconds to<br/>resynchronize software with piston<br/>position.</li> </ul>                                                                                                    |

| Problem                                                                                                    | Possible Cause                                                                                                    | Solution                                                                                                    |
|----------------------------------------------------------------------------------------------------|----------------------------------------------------------------------------------------------------|----------------------------------------------------------------------------------------------------|
| 16. Err – 1003 = Control valve<br>motor ran too long and<br>was unable to find the<br>next cycle position      | <ul> <li>a. Motor failure during a regeneration</li> <li>b. Foreign matter built up on piston and stack assemblies creating friction and drag enough to time out motor</li> <li>c. Drive bracket not snapped in properly and out of position enough that reduction gears and drive gear do not interface</li> </ul> | <ul> <li>a. Check motor connections then<br/>Press NEXT and REGEN buttons for<br/>about 3 seconds to resynchronize<br/>software with piston position.</li> <li>b. Replace piston and stack<br/>assemblies. Press NEXT and<br/>REGEN buttons for about 3 seconds<br/>to resynchronize software with<br/>piston position.</li> <li>c. Snap drive bracket in properly then<br/>press NEXT and REGEN buttons for<br/>about 3 seconds to resynchronize<br/>software with piston position.</li> </ul>                                                                                                    |
| 17. Err - 14001 = Message<br>queue full                                                                        | a. LEAD PC Board did not receive<br>a response from LAG units.                                                                                                    | a. Press NEXT and REGEN buttons<br>for > 3 seconds to resynchronize<br>software with piston position.                                                                                                    |
| 18. Err -15003 = MAV or<br>NHWBP valve motor<br>ran too long and unable<br>to find the proper park<br>position | a. Control valve programmed for<br>ALT A or NHWBP without having<br>a motorized drive securely<br>connected to the 2-pin terminal<br>labeled "BYPASS" on the main<br>PC Board                                                                                                    | a. Press NEXT and REGEN buttons for<br>about 3 seconds to resynchronize<br>software with piston position. Re-<br>program valve to proper setting                                                                                                    |
| Motorized Alternating<br>Valve = MAV<br>No Hard Water Bypass<br>= NHBP                                         | <ul> <li>b. Poor wire connection</li> <li>c. Excess drag causing timeout<br/>before stall</li> <li>d. Motorized Bypass or MAV for<br/>NHBP motor not fully engaged<br/>with reduction gears</li> </ul>                                                                                                    | <ul> <li>b. Remove power and check<br/>connection for Motorized Bypass or<br/>MAV for NHBP motor to PC Board<br/>two pin connection labeled BYPASS.<br/>Make sure wires in connector are<br/>inserted securely and no wires are<br/>broken. Clean pins on PC Board<br/>by plugging and unplugging the<br/>connector a few times to remove<br/>excess protective coating. Press<br/>NEXT and REGEN buttons for about<br/>3 seconds to resynchronize software<br/>with piston position.</li> <li>c. Open Motorized Bypass or MAV for<br/>NHBP to check for obstructions</li> <li>d. Properly insert motor into casing, do<br/>not force into casing. Press NEXT<br/>and REGEN buttons for about 3<br/>seconds to resynchronize software<br/>with piston position.</li> </ul> |

| Problem                                                                                                    | Possible Cause                                                                | Solution                                                                                                    |
|----------------------------------------------------------------------------------------------------|-------------------------------------------------------------------------------|----------------------------------------------------------------------------------------------------|
| 19. Err – 15010 = Motorized<br>Bypass or MAV for NHBP<br>valve motor ran too short<br>(stalled) while trying to<br>drive <b>off-line</b> | a. Foreign material is lodged in<br>Motorized Bypass or MAV for<br>NHBP valve | a. Open up Motorized Bypass or MAV<br>for NHBP and check for foreign<br>material. Press NEXT and REGEN<br>buttons for about 3 seconds to<br>resynchronize software with piston<br>position.                                                                                                    |
| Motorized Alternating<br>Valve<br>= MAV<br>No Hard Water Bypass<br>= NHBP                                                                | b. Mechanical binding                                                         | b. Check drive cap assembly or piston<br>and seal/ stack assembly, check<br>reduction gears, drive gear interface,<br>and check Motorized Bypass or<br>MAV for NHBP black drive pinion<br>on motor. Press NEXT and REGEN<br>buttons for about 3 seconds to<br>resynchronize software with piston<br>position                              |
| 20. Err – 15011 = Motorized<br>Bypass or MAV for NHBP<br>valve motor ran too short<br>(stalled) while trying to<br>drive <b>online</b>   | a. Foreign material is lodged in<br>Motorized Bypass or MAV for<br>NHBP valve | a. Open up Motorized Bypass or MAV<br>for NHBP and check for foreign<br>material. Press NEXT and REGEN<br>buttons for about 3 seconds to<br>resynchronize software with piston<br>position.                                                                                                    |
| Motorized Alternating<br>Valve = MAV<br>No Hard Water Bypass<br>= NHBP                                                                   | b. Mechanical binding                                                         | <ul> <li>b. Check drive cap assembly or piston<br/>and seal/ stack assembly, check<br/>reduction gears, drive gear interface,<br/>and check Motorized Bypass or<br/>MAV for NHBP black drive pinion<br/>on motor. Press NEXT and REGEN<br/>buttons for about 3 seconds to<br/>resynchronize software with piston<br/>position.</li> </ul> |

| Problem                                                                                                    | Possible Cause                                                                                                    | Solution                                                                                                    |
|----------------------------------------------------------------------------------------------------|----------------------------------------------------------------------------------------------------|----------------------------------------------------------------------------------------------------|
| <ul> <li>21. # of units error:<br/>Communications has<br/>been broken with the<br/>unit specified in the error<br/>message. These errors<br/>are logged as 16K series<br/>errors as follows:<br/>16001: error with unit 2<br/>16002: error with unit 3<br/>16003: error with unit 4<br/>16004: error with unit 5<br/>16005: error with unit 5<br/>16005: error with unit 6<br/>16006: error with unit 7</li> </ul> | a. System is programmed for the<br>wrong number of units or a LAG<br>unit is in "error # of units" mode<br>due to loss of power.   | <ol> <li>Correct all errors on LAG units<br/>before attempting to reset error on<br/>LEAD unit</li> <li>Pressing any button while in the<br/># of units error will enter the user<br/>into the setting screen. Adjust to<br/>the correct units for the system and<br/>press NEXT to exit the setup screen.<br/>Press NEXT and REGEN buttons for<br/>about 3 seconds to resynchronize<br/>software with piston position. Re-<br/>program valve to proper setting.</li> </ol>                                                                                                    |
| 16007: error with unit 8<br>16008: error with unit 9<br>16009: error with unit 10<br>160010: error with unit 11<br>160011: error with unit 12<br>160012: error with unit 13<br>160013: error with unit 14<br>160014: error with unit 15<br>160015: error with unit 16                                                                                                    | <ul> <li>b. Poor connection on PC Boards</li> <li>c. More than one unit has<br/>determined that it is the LEAD<br/>unit</li> </ul> | <ul> <li>b. Make sure wires in connector are inserted securely and no wires are broken. Clean pins on PC Board by plugging and unplugging the connector a few times to remove excess protective coating. Press NEXT and REGEN buttons for about 3 seconds to resynchronize software with piston position.</li> <li>c. Press NEXT and REGEN buttons for about 3 seconds to resynchronize software with piston position. Then re-program each valve to operate as a single individual unit. Re-program the control that is to be the LEAD unit and it will filter down the programming to the LAG units automatically.</li> </ul> |
| 22. Err – 18000 = Reset was<br>performed, this error<br>code will display in the<br>diagnostics under the<br>error log                                                                                                    | a. Reset performed.                                                                                                    | a. You can view dates and times resets were performed                                                                                                    |
| 23. Err – 18001 = Power loss,<br>this error code will display<br>in the diagnostics under<br>error log                                                                                                    | a. When power is lost a signal is sent to log the power loss                                                                       | a. You can view dates and times when power outage occured                                                                                                    |
| 24. Err – 18002 = Power<br>restored, this error<br>code will display in the<br>diagnostics under error<br>log                                                                                                    | a. When power is restored a signal<br>is sent to log the power being<br>restored                                                   | a. You can view dates and times when power outage occured                                                                                                    |

| Problem                                                                                                    | Possible Cause                                                                                                    | Solution                                                                                                    |
|----------------------------------------------------------------------------------------------------|----------------------------------------------------------------------------------------------------|----------------------------------------------------------------------------------------------------|
| 25. Err – 20001 = AUX motor<br>ran too long while trying<br>to find proper park<br>position.                         | a. Control valve programmed<br>for NHBP or Separate Source<br>without having a motorized drive<br>securely connected to the 2-pin<br>terminal labeled "AUX" on the<br>main PC Board | a. Press NEXT and REGEN buttons for<br>about 3 seconds to resynchronize<br>software with piston position. Then<br>re-program valve to proper setting                                                                                                    |
|                                                                                                    | b. Poor wire connection                                                                                                    | <ul> <li>b. Remove power and check<br/>connection for MAV or NHBP motor<br/>to PC Board two pin connection<br/>labeled "AUX". Make sure wires<br/>in connector are inserted securely<br/>and no wires are broken. Clean<br/>pins on PC Board by plugging and<br/>unplugging the connector a few<br/>times to remove excess protective<br/>coating.</li> </ul> |
|                                                                                                    | c. Mechanical binding                                                                                                    | c. Press NEXT and REGEN buttons for<br>about 3 seconds to resynchronize<br>software with piston position.                                                                                                    |
|                                                                                                    | d. Motorized MAV for NHBP motor<br>not fully engaged with reduction<br>gears, should be flush top of<br>gear cover.                                                                 | d. Properly insert motor into casing,<br>do not force into casing twist while<br>inserting. Press NEXT and REGEN<br>buttons for about 3 seconds to<br>resynchronize                                                                                                    |
| 26. Err – 20002 = AUX motor<br>ran too long during<br>unwind.                                                        | a. When Aux motor ran into stall<br>it did not unwind to relieve the<br>stress on the pistons position.                                                                             | a. Press NEXT and REGEN buttons for<br>about 3 seconds to resynchronize<br>software with piston position.                                                                                                    |
| 27. Err – 20011 = Motorized<br>MAV or NHBP valve<br>motor ran too short<br>(stalled) while trying to<br>drive online | <ul> <li>a. Foreign material is lodged in<br/>MAV or NHBP valve</li> <li>b. Mechanical binding</li> </ul>                                                                           | <ul> <li>a. Open MAV or NHBP and check for<br/>foreign material. Press NEXT and<br/>REGEN buttons for about 3 seconds<br/>to resynchronize software with<br/>piston position.</li> <li>b. Check main drive assembly, remove</li> </ul>                                                                                                    |
|                                                                                                    |                                                                                                    | motor and be sure white gear turns freely.                                                                                                    |
| 28. Err – 21xxx = System<br>auto recovery from<br>memory location errors                                             | a. Memory location verifications were corrected                                                                                                    | a. You can view dates and times these occurred.                                                                                                    |

NOTES:

# **Revision History:**

## 12/13/2022

Various grammatical and formatting changes throughout.

### Page 9:

Updated solution to items 23 and 24.

#### Page 10:

Updated problem and possible cause to item 26.